# 泰企通项目(工信局) 申报端操作指引

版本号:<u>V1.0</u>

更新日期: 2025 年 4 月 25 日

**1.** 文档说明

#### 1.1. 编制目的

本用户操作指引的主要目的是为泰企通平台的企业\个 人用户提供详尽的操作指南,旨在帮助用户能够正确无误并 且高效地使用系统,确保用户能够顺利地完成事项申报、合 同签署、项目验收。

1.2. 版本记录

| 版本   | 修订时间    | 修订内容  | 修订人 |
|------|---------|-------|-----|
| V1.0 | 2025年4月 | 操作指引发 | 李臻炀 |
|      | 25 日    | 布     |     |

## 2. 产品概述

### 2.1. 产品简介

本系统是依据泰州市事项申报流程及业务需求,量身定制开发而成。系统主要涵盖三个功能端口,即企业端、后台 管理端以及专家评审端。

企业端主要服务于企业及个人(高校、医院)等用户, 用户可在企业端登录系统,便捷地查询相关政策事项,进行 在线申报,签订合同,以及提交验收相关资料。

后台管理端主要负责事项配置、审批流程管理,包括合同内容的配置与签订,以及验收内容的配置和验收资料的审批。

2

3. 系统登录

3.1. 账号注册

注册步骤详见(江苏省政务服务平台)

https://www.jszwfw.gov.cn/col/col173194/index.html 3.2. 登录

(1)企业端网址:

https://yqlb.zwfw.taizhou.gov.cn/yqlb/company/#/

(2) 浏览器输入网址,进入首页,可以查看政策、事项、 服务等内容。选择右上角"登录"按钮,进入登录页面,如图 3-1

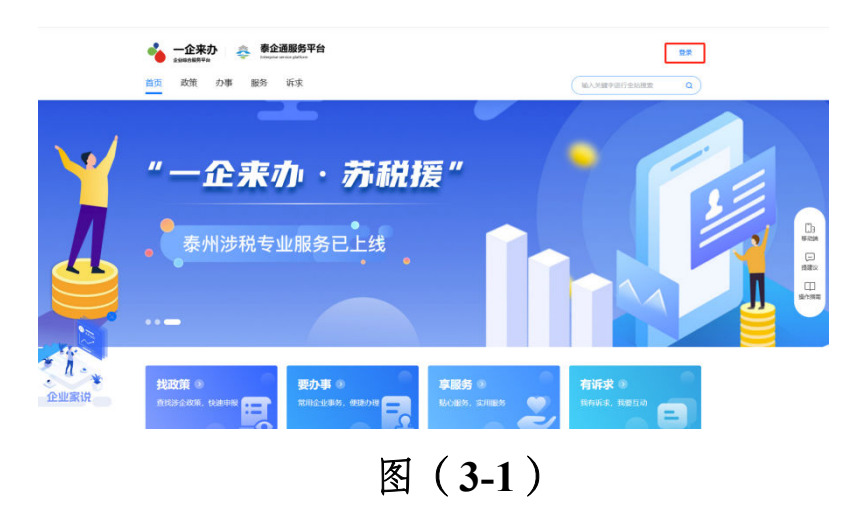

(3)进入登录页面后,账号分为个人账号和企业账号,选择对应账号的登录界面,输入账号、密码和验证码, 点击登录,如图 3-2

| دى | (15-15011111177)<br>江苏政务服务<br>www.jszwife.gov.cn | () <b>派回篇页</b> Q 清榆入尼菜要办理的事项                                                              |
|----|--------------------------------------------------|-------------------------------------------------------------------------------------------|
|    | 🕢 江苏统一身份认证系统                                     | 选择登录方式                                                                                    |
|    |                                                  | 个人豐录 法人登录                                                                                 |
|    |                                                  | 湖輸入歴史名<br>湖輸入版明<br>御入账户密码<br>満転人間明                                                        |
|    | <b>统一认证、统一授权</b><br>只需登录一次,全网事项通办                | 找回账号/密码 立即注册<br>登録<br>其他型型方式                                                              |
|    |                                                  | 回該         回         回           約回転送募報会         中子常信用         回           約用问题, 病軟性 解放中心 |
|    |                                                  |                                                                                           |

图 (3-2)

4. 功能详解

#### 4.1. 事项申报模块功能

(1) 功能说明:

企业端用户可查看政策和事项,选择申报的事项,并在 线填写申报表单,可先保存所填表单信息,确认无误后提交 申请,相关审批人员审批后,企业端可查看各个节点的审批 结果和反馈的审批意见。

审批结果分为通过、不通过或退回修改三种状态。审批 结果为通过时表示进入下一个审批环节,直至项目成功立项; 审批结果为不通过时表示申请失败;审批结果为退回修改表 示企业需企业端对资料进行修正,并重新提交申请,随后审 批流程将重新启动。 (2) 操作入口

登录后在"首页"页面,找到"政策"业务模块,可看到最 新事项申报列表,点击"查看更多",可进入全部事项列表页 面。如图 4-2-1

| 💊 一企来办 < 泰企通服务平台                                                  | 个人中心 對             | 約7年5 🤨 我的订阅 🧐 我的消息 🌹 谢媛                                            | 媛   泰州城发数字科技有限公司 ~               |
|-------------------------------------------------------------------|--------------------|--------------------------------------------------------------------|----------------------------------|
| 首页 政策 办事 服务 诉求                                                    |                    | 和人                                                                 | e键字进行全站搜索 Q                      |
| 事项申报<br>申服人口 於 就用 於 就 計算器<br>改策正確                                 | <b>免申即</b><br>曲入专区 | 道知公告<br>主意公言。<br>政策早餐<br>最新改派。                                     | 変計公示<br>7度公示・<br>加上企业考区<br>立即約11 |
| 政策信息 Latest policy                                                |                    | 事项申报 Item of declaration                                           |                                  |
| • 国务院关于修改《快递暂行条例》的决定<br>国务院办 <sup>公厅</sup>                        | 2025-04-18         | <ul> <li>2024年度泰州市区电子商务发展专项扶持资金<br/>泰州市商务局</li> </ul>              | 颂目 申报截止剩 74 天                    |
| <ul> <li>省政府办公厅关于印发江苏省数字经济高质量发展三年</li> <li>江苏省人等政府公式。</li> </ul>  | 2025-04-11         | <ul> <li>测试2025年泰州市重大科技成果转化项目</li></ul>                            | 申报长期开放                           |
| 内处地万可以进入事项甲指的灾面<br>● 省政府关于同意无锡(江阴)港申量港区5号码头二期工<br>□5度人民政府         | 2025-04-11         | <ul> <li>2025年度泰州市科技支撑计划(社会发展)项<br/><sup>泰州市科学技术局</sup></li> </ul> | 申报截止剩 46 天                       |
| <ul> <li>省政府关于设立江苏常州新北经济开发区等7个省级经济…</li> <li>江西省人限局方公开</li> </ul> | 2025-04-11         | <ul> <li>2025年度泰州市科技支撑计划 (农业) 项目</li> <li></li></ul>               | 申报截止剩 46 天                       |
| ┃ ■ 国务院关于《加快推进服务业扩大开放综合试点工作方<br>国务院大丁                             | 2025-04-11         | <ul> <li>2025年度泰州市自然科学基金项目<br/>新州市科学技术局      </li> </ul>           | 申报截止剩 46 天                       |
| 业家说                                                               | 查看更多               |                                                                    | 查看更多                             |

图(4-2-1)

或者登录后在"政策"页面,找到"事项兑现"模块,可看 到最新事项申报列表,点击"查看更多",可进入全部事项列 表页面。如图 4-2-2

| 争坝元现                    |          |       |     |    | -                        |            |          |
|-------------------------|----------|-------|-----|----|--------------------------|------------|----------|
| 开放申报中 44 ↑ 长期有效         | 39 ↑     | 事项预告  | 0 ↑ |    | 政策计算器<br>智能匹配政策项<br>申报金额 |            | <b>Y</b> |
| 024年度泰州市区电子商务发展专项扶持资金项目 | 泰州市南务局   | 申报截止剩 | 74  | 天  |                          |            |          |
| 025年度泰州市科技支撑计划(社会发展)项目  | 泰州市科学技术局 | 申报截止剩 | 47  | 天  | 按发布层级                    | 查找         | 0        |
| 025年度泰州市科技支撑计划(农业)项目    | 泰州市科学技术局 | 申报截止剩 | 47  | 天  | 国家                       | 编级         | 泰州市      |
| 025年度泰州市自然科学基金项目        | 泰州市科学技术局 | 申报截止剩 | 47  | Ŧ  | 靖江市                      | 泰兴市        | 兴化市      |
| 025年度泰州市科技支撑计划(工业)项目    | 泰州市科学技术局 | 申报截止剩 | 47  | 天  | 海陵区                      | 医药高新区(高港区) | 要继区      |
| 11试2025年表州市重大利技成里转化项目   | 泰州市科学技术局 | ₽     | 报长期 | 开放 | 按分类查找                    |            |          |

图(4-2-2)

进入全部事项列表页面后选择具体事项,查看事项"申报指南",或者选择"立即申报",如图 4-2-3

|                                                                                                    | 一企来办                                                                                  | 🕐 谢媛媛   泰州城发数字科技有限公司。 |
|----------------------------------------------------------------------------------------------------|---------------------------------------------------------------------------------------|-----------------------|
| 世祖医雄、装桃市、端江市、泰兴市、海城区、盆前新区(端祖区)、柔颯区 支持行业、运向所有行业                                                                                                    | 首页 政策 办事 服务 诉求                                                                        | 输入关键字进行全站搜索 Q         |
| 2025年度奏州市科技支撑计划(工业)项目       能上市银中 約4 /7         展头面::       ************************************                                                                                                    | 适用区域: 泰州市:端江市,泰兴市,海损区,医药高新区 (高港区),姜堰区 支持行业: 面向所有行业                                    | 甲成領導。 医中间极            |
|                                                                                                    | 2025年度泰州市科技支撑计划(工业)项目                                                                 | 线上申报中 剩余47天           |
| 广业雄上下游融画项目       页点击<立即申报>或查看<申报指称       维上市报中       注册报单         辛头酒 :       第州市工場和高橋必属       東田道       申服用命 > (28時間)         建用医端:       第州市工場和高橋必属商業(高県高学)、濃縮区       東市街       東田間       東田間 <b>节粘监测项目</b> 【上市报中       米網用線       東田間       東田間         ●未添訂 :       第州市工业和高橋必属       東田間       東田間       東田間         ●未添訂 :       第州市工业和高橋必属       東田町       東田間       東田間         ●な類訂 :       第州市工业和高橋必属       東田町       金属目       東田町         ●な類訂 :       第州市工业協商場の目       金属目       東田田       東田町       東田町         ●な詞 :       ※用工业協商場の目       金属目       東田田       東田田       東田田         ●な詞 :       ※用工业協商場の目       東田田       東田田       東田田       東田         ●な類 :       ※用工业協商場の目       東田       東田       東田       東田         ●な問 :       ※用工业協商場所       東田       東田       東田       東田       東田       東田       東田       東田       東田       東田       東田       東田       東田       東田       東田       東田       東田       東田       東田       東田       東田       東田       東田       東田       東田       東田       東田       東田       東田       東田       東田 <td>拳头脚门:费州市科学技术局<br/>适用区域:费州市,插江市,泰兴市,兴化市,海陵区,医药高新区(高褐区),姜壤区 支持行业:科学研究和技术服务业,面向所有行业</td> <td>申报指南 &gt; 立即申报</td> | 拳头脚门:费州市科学技术局<br>适用区域:费州市,插江市,泰兴市,兴化市,海陵区,医药高新区(高褐区),姜壤区 支持行业:科学研究和技术服务业,面向所有行业       | 申报指南 > 立即申报           |
| 来天照门: 数州市工业印度銀代酒             建用区端: 数州市工业印度銀代酒             建用区端: 数州市工业印度銀代酒             建用区端: 数州市工业印度銀代酒             建用区端: 数州市工业印度銀代酒             建用区端: 数州市工业印度銀代酒             建用区端: 数州市工业印度銀行酒             建筑田区端: 数州市工业印度銀行酒             建筑田区端: 数州市工业印度銀方面(原)             建筑田区端: 数州市工业印度銀方面(原)             建筑田区端: 表州市工业印度銀方面(原)             建筑田区端: 表州市工业印度銀方面(             建筑田区端: 表州市工业印度銀方面             建筑田区端: 表州市工业印度銀行酒             进用区域: 支持行业: 報道金(周島停頓, 软中和信息技术服务业             建筑田区端: 表州市工业印度銀行酒             建用区域: 表州市工业印度銀行為             建用区域: 支持行业: 報道金(周島停頓, 軟中和低福号技术服务业             建用区域: 支持行型: 報道金(島自停頓, 軟中和低福号技术服务业             建用区域: 表州市工业印度銀行為             建筑田区域: 表州市工业印度銀行為             近期医線: 表州市工业印度銀行為             近期目標             近期区域: 表州市工业印度田島代為             近期区域: 表州市工业印度田島/             近期区域: 表州市工业印度田島/             近期区域: 表州市工业の市場局(             近期区域: 表州市工业の市場総合に                                                                                                    | 产业链上下游融通项目                                                                            | 线上申报中 长期开放            |
| 竹能监测项目       线上中报中 长期开政         욕头面:       熱州市工业和信息公司         通用区域:       熱州市工业和信息公司         運用区域:       熱州市工业和信息公司         智文数结网联软硬件产品服务商项目       线上中报中 长期开政         智文数结网联软硬件产品服务商项目       线上申报中 长期开政         電気数:       熱州市工业印度部で         運用区域:       熱州市工业印度部で         運用区域:       素州市、帰展区         運用区域:       素州市、帰展区         重用区域:       素州市、県展区         運用区域:       素州市工业印度部で         安然面::       要用市工业印度部で         電気       要用市工业印度部で、         電気       要用市工业印度部で、         電気の目          電気の目          電気の目          電気の目          単規市          電気の目          電気の目          電気の目          電気の目          電気の目          運用          電気の目          単規準          (1)          (2)          (2)          (2)          (2)          (2) <t< td=""><td>発失罰 1: 製州市工业印度地に周 ・フバロ、エレロ・アーズ・シルビ・目、 アーズリロト<br/>通用区域: 製州市両和区区内新市区 (高相区) ,業項区 支持行业:制造业</td><td>申报指南 &gt;     立即申报</td></t<>                                                                                                    | 発失罰 1: 製州市工业印度地に周 ・フバロ、エレロ・アーズ・シルビ・目、 アーズリロト<br>通用区域: 製州市両和区区内新市区 (高相区) ,業項区 支持行业:制造业 | 申报指南 >     立即申报       |
| 辛头肠门: 泰州市工业和信息化局     申股指索 > 20日9年       湿用区轴: 泰州市工具和信息经高、蒸馏区 支持行业: 电力、热力、燃气及水生产和供应业     申股指索 > 20日9年       智文数转网联软硬件产品服务商项目     线上申报中 长期开放       辛太肠门: 泰州市工业价信息化局     通用区轴: 泰州市、海陵区、医药斋斯区 (高强区) 蒸馏区 支持行业: 制造业信息传输、软件和信息技术服务业     申股指索 > 20日9年       建用区轴: 泰州市工业价信息化局     线上申报中 长期开放       每先肠门: 泰州市工业价信息代用     线上申报中 长期开放       经外历工业价值和目标     支持行业: 电力、热力、燃气及水生产和供应业水利、环境和公共设施管理业     申股指索 > 20日9年                                                                                                    | 节能监测项目                                                                                | 线上申报中 长期开放            |
| 智文数转网联软硬件产品服务商项目         线上申报中         K期开致           每头题了:         参州市工业印度图代目         重用区域:         泰州市、海陵区 直药新客区 (清陽区) 濃縮区         支持行业:         制造业 信息传输, 软件和信息技术服务业         申报照本>         立即印图                                                                                                    | 牵头顶门。姜州市工业和信息化局<br>适用区域:泰州市海陵区医防局新区(高锡区),蒙蜀区  支持行业:电力,热力,燃气及水生产和机构业                   | 申报指南 > 立即申报           |
| ●头顶1:参州市工业和信息化局     申报图高 > 200+00       辺用区域:参州市大車和店島校区医药高額区(高増区) 濃縮区 支持行业:制造业信息传输,软件和信息技术振务业     申报图高 > 200+00 <b>综合低成学项目 线上申报中 长期开致</b> ●永添1:参州市工业和信息化局         家然而:参州市工业和信息化局        返用区域:参州市工业和信息化局         支持行业:电力、热力、燃气及水生产和印度业水利、环境和公共设施管理业                                                                                                    | 智改数转网联软硬件产品服务商项目                                                                      | 线上申报中 长期开放            |
| 综合低碳类项目         线上申报中         K期开致           每%第1: 参州市工业印度图化局         近期区域: 泰州市,局限区,直药局新区 (两署区) 亲墨区 支持行业:电力、热力、燃气及水生/**印的成业水利、环境和公共设施管理业         申报据篇> <b>公回申照</b>                                                                                                    | 举头题门:姜州市工业和信息化局<br>适用区域:泰州市,周期区,医四高新区(高相区),集覆区 支持行业:制造业,信息传输、软件和信息技术服务业               | 申报报牌 >                |
| 帝头部了:泰州市工业和信息化局<br>适用区域:泰州市,海陵区,直药新哲(高)福区), 歲堰区 支持行业:电力, 热力, 燃气及水生产和肉 <u>成业</u> 水利, 环境和公共设施管理业 中服指南 > <mark>文团印度</mark>                                                                                                    | 绿色低碳类项目                                                                               | 线上申报中 长期开放            |
|                                                                                                    | 拳头怒门:参州市工业和信息化局<br>适用区域:委州市海陵区(医预高新区 (高相区) 卖爆区  支持行业:电力、热力、燃气及水生产和供应业水利、环境和公共设施管理     | <u>単业</u> 申报指南 > 立即申报 |

图 (4-2-3)

申报指南详情页可查看到事项基本信息、受理条件、办理信息、办理流程、申请材料等具体事项申报信息,可选择"立即收藏"和"立即申报",如图 4-2-4

| <b>・ 一企来办</b><br>全部の起来やの<br>首页 政策 か | · See See See See See See See See See Se                                                                                                 | ¢A†                                                                                       | 40 我的事务 🥺 我的订阅 🥺                                                                                                    |                                                           | Sectores       |
|-------------------------------------|----------------------------------------------------------------------------------------------------|-------------------------------------------------------------------------------------------|----------------------------------------------------------------------------------------------------|-----------------------------------------------------------|----------------|
|                                     |                                                                                                    | 2025-04-16<br>[其他渠道查词具体政]                                                                 | <b>事项标签</b> 暂无相关标签<br>策原文                                                                                                    |                                                           |                |
| 事项基本信息<br><sup>奉头部门</sup>           | 泰州市工业和信息化局                                                                                                    | 适用区域                                                                                      | 泰州市,海陵区,圆药高新区 (高<br>港区), 姜堰区                                                                                                    | <b>收藏此事项</b><br>点击收置后,后续可在个人中心-我的收置中快速找到读<br>事项<br>☆ 文型教査 | []]<br>(673))) |
| 庫企类型<br>所属行业                        | 資金补助<br>制造业                                                                                                    | 事项分类<br>申报主体                                                                              | 制造强市                                                                                                    |                                                           |                |
| 受理条件与奖 受理条件与奖                       | 补标准<br>繁州市制造强市建设等项资金适目<br>册,具有独立法人资格,生产经需<br>近三年元产理实信行为。(四) 序<br>或,带制运业政家体现总数或可<br>用,(六) 《邮短迷选用数》明<br>的, 能极单位只能选择一个项目串<br>发现电极给在体质点。截发展。 | 申报主体必须满足的<br>正常。(二)具有健<br>一项目未获得过市级<br>以同时享受。(五)<br>的具体项目申报条件<br>报,并对由税将402<br>假审计报告、联合社1 | 基本条件: (一) 在影州市区内注<br>全的财务管理机构和制度。(三)<br>(余) 以上发现专项强全支持。<br>非规范自约化关展不得重复使<br>,申规论入或置业收入某件模项目<br>驾车性、指确性和完整性负责,一经<br>中介引机的运动资用导示者作假行 |                                                           | ]              |
|                                     | 发现申报单位有假项目、假发票、                                                                                                    | 假审计报告、联合社会                                                                                | 会中介机构包装项目等弄虚作假行                                                                                                    | 条件的事项,并换估可获得的变助金融。                                        |                |

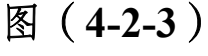

点击"立即申报"后,进入事项表单填写页面,填写表单 内容,如图 4-2-4

|                         | - <u> 全保</u> の 日本の                                 |
|-------------------------|----------------------------------------------------|
|                         | 首页 政策 办事 服务 斯求 和人义要求进行金融家家 Q                       |
|                         | > <b>集員申报 &gt;</b> 事项申报                            |
| 中訪視版<br><u> </u>        | 提交资助事项申请<br>相关事项: 产业键上下游融画项目<br>申请企业: 泰州城发数学科技有限公司 |
| 文书材料                    | 初审上级单位*●<br>编词图                                    |
| ALL WE D                | 项目申报表                                              |
| <b>文书材料</b><br>全过程责任承诺书 | 中服伸位**                                             |
|                         | 項目合称 *                                             |
|                         | Abit "                                             |
|                         | 4562 *                                             |

## 图 (4-2-4)

带\*的字段都是必填,请根据自己企业所属的行政区域, 来选择对应的初审单位;或选择您所在事业单位的上级单位, 作为申请的初审单位。该字段若选错,会造成申请被退回或 者申请失败,如图 4-2-5;

|                     | 首页 政策 办事 服务 互动                                    |   |      |    | 输入关键字进行全站搜索 |
|---------------------|---------------------------------------------------|---|------|----|-------------|
|                     | 相关事项:泰州市科技支援计划(社会发展)项目申报(测试)<br>申请企业:泰州城发数字科技有限公司 |   |      | Ê  |             |
| 中清电报<br>            | 初审上级单位 *●                                         |   |      |    |             |
| 附件资料<br>日用成业填资   0% | 影州市皖计局<br>市委党校                                    |   |      |    |             |
|                     | 医药两新医(節患医) 工科局<br>海陵区科技局<br>姜壤区科技局                |   |      |    |             |
|                     | 兴化市科技局<br>泰兴市科技局<br>博丁士1018月                      | × | 起止时间 | 11 |             |
|                     | +管部门                                              |   | 资助类型 |    |             |

图(4-2-5)

所有必填字段填写完成后选择"保存草稿"按钮(保存草稿的作用为生成 pdf 文书),点击左侧导航栏"文书材料",图 4-2-6

|                            |   | PACITC . | 774P 18077 | a tean       |              |      |                 | 制人共建学进行      | 主动使家   | a | and a co |
|----------------------------|---|----------|------------|--------------|--------------|------|-----------------|--------------|--------|---|----------|
|                            |   | 姓名       | 12.51      | 年龄           | 职务/ 职称       | 从事专业 | 为本项目工作时间<br>(%) | 所在单位         | 操作     |   |          |
|                            | _ |          |            |              | 暫无数3         | 8    |                 |              |        |   |          |
| паци<br>                   |   | 参加人员:    |            |              |              |      |                 |              |        |   |          |
|                            |   | 参加人员(不   | 超过8人)      |              |              |      |                 |              |        |   | 6        |
| <b>附件资料</b><br>日完成必須項   0% |   |          |            |              |              |      |                 |              | 新增     |   | 1<br>181 |
|                            | _ | 姓名       | 19-51      | 年龄           | 职务/ 职称       | 从事专业 | 为本项目工作时间<br>(%) | 用在单位         | 操作     |   | [<br>進   |
| 文书材料<br>2日基本信息表            |   |          |            |              | <b>植无数</b> 3 | E.   |                 |              |        | 1 | [<br>#1  |
|                            |   |          |            | <del>,</del> | 点击保存草稿       | 后,进入 | 文书材料界前          | <b>面生成</b> 2 | 文件     | 1 |          |
| 文书材料<br><sub>原目曲振书</sub>   | - |          |            |              |              |      |                 |              | _      | 4 |          |
| <b>以目用报</b> 书              |   |          |            |              |              |      |                 | 取消可          | 请 保存草格 |   |          |

图(4-2-6)

注意左侧的页签是可以上下滑动的,可选择对应的页签 进入对应的页面,如图。

|                         | 首页 政策 办事 服务 斯求<br>ー                     |      |
|-------------------------|-----------------------------------------|------|
|                         | 中报单位。                                   |      |
|                         | 项旧名称"                                   |      |
|                         | 地址 *                                    |      |
| 附件资料<br>巴克成必编项   0%     | □ 页签是支持滚动的,可往下滑,选择对应的页面                 |      |
|                         | 项目负责人*                                  | Ca   |
| 文书材料                    | 财务资本人。                                  | 移动的  |
| 项目即预节                   | · 神位沉爽人。                                | 提建议  |
| 文书材料                    | 单位/疾夷 *                                 | 日本   |
| <b>同目感效目标申报表</b>        | 联系人及手机<br>号                             |      |
| <b>文书材料</b><br>全过程票任承诺书 | · • • • • • • • • • • • • • • • • • • • | 1    |
|                         | 申报单位基本信息表                               | 回到南部 |
|                         | 单位名称"                                   |      |

在文书材料页面,点击"<u>点此生成最新的文件</u>"生成 pdf 格式的申报书(注意:不要重复点击,点击后一直没反应可 能是网络问题也可点击网页右上角的刷新)

|                                                   | 一企来力         会         季企園服券平台         个人中心         580587 個         580578 個         580578 (0)         580578 (0)         580578 (0)         580578 (0)         580578 (0)         580578 (0)         580578 (0)         580578 (0)         580578 (0)         580578 (0)         580578 (0)         580578 (0)         580578 (0)         580578 (0)         580578 (0)         580578 (0)         580578 (0)         5 |                          |
|---------------------------------------------------|----------------------------------------------------------------------------------------------------|--------------------------|
|                                                   | > 事項申報 > 文书資料                                                                                                    |                          |
| <b>申请項股</b><br>点走近行単原素度は項可<br>附件資料<br>已成成却版項   04 | ▶ 提交资助事项申请 相关率该: 产业理上下资酬通须目 申请企业: 察州域发数学科技有限公司 点击生成最新的文件,即可生成pdf的文件 1项目申报书                                                                                                    | []]<br>琴2008<br>原電文<br>日 |
| 文书材料<br>和666名            文书材料<br>会过程用后录用书         | 1 次に1 T IK P<br>高化生活量新的发生。加減時後期发生空間、需要新信応生成<br>加久行交別相子営業、怒可 <u>監察加久住。</u><br>用生生成文件                                                                                                    |                          |

# 生成后如图所示,可点击"预览"和"下载",如图。

| È                       | (項 政策 小事 服务 訴求 絶入失健学进行全結腹索 Q                                                                     | 68. C 1        |
|-------------------------|--------------------------------------------------------------------------------------------------|----------------|
|                         | 12025年度泰州市科技支撑计划(工业)项目基本信息表 1000 112                                                             |                |
| 中道境股<br>点由进行申报表单型和编号    | 已根据生成之时填写的表单信息自动生成了此文件。如果表单数据发生变更,您可点或重新生成最新的文<br>住。<br>最后生成于2025-04-22 10:19:19                 | []]]<br>187004 |
| RH 2014<br>Excessed 10% | □项目申报书 2000 100 000 000 000 000 000 000 000 00                                                   | 調査文            |
|                         | 日根报生成之时填写的表单信息自动生成了此文件,如果表单数据发生变更,您可点此重新生成最新的文<br>生、<br>最后生成于2025-04-22 10:1920 可点击 "预览" 或者 "下载" |                |
|                         | 需检查下填写的表单内容是否准确<br>2025年度泰州市科技支撑计划(工业)项目基本信息表·                                                   | 回到顶部           |

## 在线预览效果,如图所示。

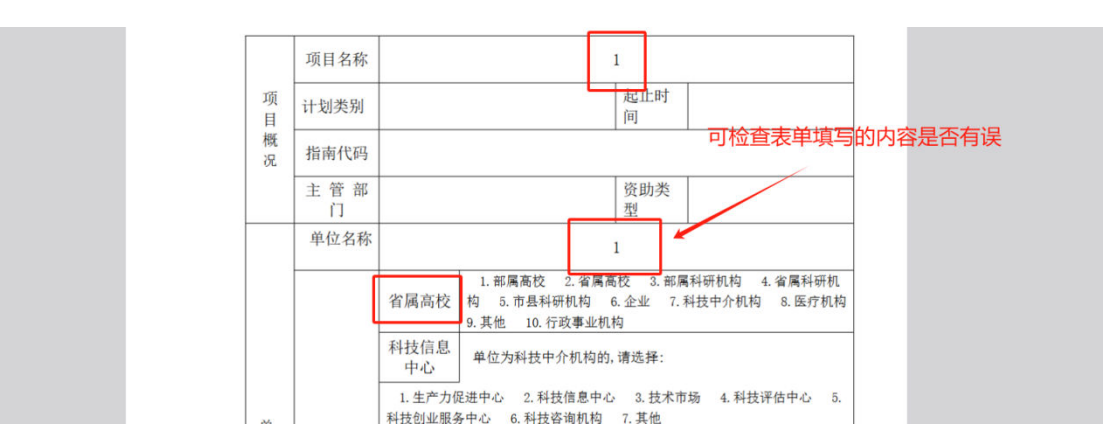

在文书材料页面,可对文件进行电子签章,如下图所示。

|                             | > 事項申留 > 文化密料                                   |                                |
|-----------------------------|-------------------------------------------------|--------------------------------|
| <b>申请項股</b><br>点由进行申报展单资料编号 | 提交资助事项申请           組文専派: 产业组上下游融速项目             |                                |
| 附件资料<br>已完成必须收10%           | 中國企业 @州和发展开科技有限公司<br>点击签章之前,需要点击生成文件            | []]<br>移动地                     |
| 文书材料<br>#8###*              | 1项目申报书 ### ################################     | の構成<br>の<br>構成<br>の<br>の<br>構成 |
| 文书材料<br>金过程美任学课书            | 此文件交持电子签章。整订范章正立任。<br>最后至3度于2025-04-25 11:03:24 |                                |
|                             |                                                 |                                |

点击"签章此文件"后,弹出签章窗口,在右侧选择需要 签署的章,点击后,文件内出现对应的章,进行拖动到需要 签章的位置,点击签章即可,如图。

|                                                                                                    | [          | (1) (1) (1) (1) (1) (1) (1) (1) (1) (1)                                                                                                    | ×              |  |
|----------------------------------------------------------------------------------------------------|------------|----------------------------------------------------------------------------------------------------|----------------|--|
|                                                                                                    |            | 2025年度泰州市制造强市建设专项资金<br>产业链上下游融通项目申报表                                                                                                    | 单击选择需要使用到的章    |  |
| 中高清明<br># 2000年10月<br>10月<br>10月<br>20月<br>10日<br>10日<br>10日<br>10日<br>10日<br>10日<br>10日<br>10日<br>10日<br>10日 | 可选中该章,进行拖动 | elever ( ele s )<br>Here<br>Here<br>Her |                |  |
| 文·194014<br>全过任用任子审                                                                                           |            | 支持多页签                                                                                                    | 5章,可进行翻页       |  |
|                                                                                                    |            |                                                                                                    | 968 <b>8</b> 8 |  |

完成电子签章的位置确认后,点击签章,在弹出的扫码 签章的页面,进行手机扫码,确认签章信息,完成后点击我 已确认,注意每个二维码对应一个章,需要都扫描完成确认。 如图。

|                        |                                            | ×                |                       |
|------------------------|--------------------------------------------|------------------|-----------------------|
|                        | 弹出扫码签章的页面,需要使用手机进行扫码签章确认<br>★              |                  |                       |
|                        | 扫码签章    ×                                  |                  |                       |
| <b>申请填报</b><br>点击进行申报表 |                                            | गढेड<br>(Alto: 1 |                       |
| 附件资料<br>已完成必须项         |                                            | N.C.<br>R.S.R    | []]3<br>時前時<br>1883年後 |
|                        | 「大教学社会なながら本知」<br>環境用物は「日一日」日国上型的二級判由行意意執い、 |                  |                       |
| 文书材料<br>全过程度任实语        | 说。」他对存在有效就,就及方型打开起场从<br>我已确认               |                  |                       |
|                        | 完成后点击<我已确认>完成签章,支持下载签章后的文件                 | ×a ar            |                       |

在附件资料页面,可以选择"预览""下载"附件模板,再选择"添加附件"上传附件资料,如图 4-2-7

| 申請規設<br>点点式介容証券素料項符<br>時代適料<br>日本点の合意業素素料項符 |                                                                                                    |
|---------------------------------------------|----------------------------------------------------------------------------------------------------|
| <b>文书材料</b><br>项目申报书                        | 1 1 3 1 3 1 3 1 3 1 3 1 3 1 3 1 3 1                                                                                                    |
| 文书材料<br>金过程票任录进者                            | 2024年度刻發展表 得位或刻發改更人至学开加書時更主体公開)。其中,年度當针报告包括但不現于:當计报告口文(须命会针兩單多所畫筆的注册会<br>計個签字)、刻發展表 (防守信款、利润表、现金流量表、所有者权益变动表)、版表附注; 刻發报表包括资产负信表、利润表、现金流量表、所有者<br>权益变动表和刻势报表附注。 |
|                                             | 申报项目专项审计报告。                                                                                                    |

# 图(4-2-7)

所有带\*的必填附件上传完成后,确认在线填报和附件 内容准确无误后,选择"提交申请"按钮,发起事项申报,如 图 4-2-8

|              | - 企来力   🍣 <u>非位置的</u> 男平台 - ヘス中心 BED 19 19 BED 19 19 BED 19 19 BED 19 19 BED 19 19 BED 19 19 BED 19 19 BED 19 19 BED 19 19 BED 19 19 BED 19 19 BED 19 19 19 19 19 19 19 19 19 19 19 19 19 |                |
|--------------|----------------------------------------------------------------------------------------------------|----------------|
|              | 首页 政策 <b>功事 服务 诉求</b> 输入关键字进行全线提索 Q                                                                                                    |                |
|              | Made H                                                                                                    |                |
|              | 项目绩效目标申报表。                                                                                                    |                |
| 申请填报         | 产业链上下游融通项目结效目标表[预览下载]                                                                                                    |                |
| 总击进行用报表单位科编号 |                                                                                                    |                |
| M1901        | (A)2007年                                                                                                    | []]]<br>#53038 |
|              | 其他材料                                                                                                    | ()<br>現建以      |
| 文书材料         | 与上下游协作配套企业业务往来证明资料。                                                                                                    |                |
| 40回 HIR 73   |                                                                                                    |                |
| 文书材料         | 36.503919                                                                                                    |                |
| 全过程责任承诺书     | 27380/8 (277238 <b>2</b> 77018                                                                                                    | 1<br>回到15部     |
|              |                                                                                                    |                |

图(4-2-8)

发票附件材料有开设单独的板块进行上传,在发票上传页 面,可对发票进行上传并识别,点击"添加新发票"在出来的 弹窗上传发票。

|                                       |               | > 事項申报 > 没票上侍              |                            |                                              |        |                                                                    |                          |
|---------------------------------------|---------------|----------------------------|----------------------------|----------------------------------------------|--------|--------------------------------------------------------------------|--------------------------|
| 下滑找到的<br>进入上传发<br>时度料<br>已完成必续项   50% | 发票上传<br>注票的页面 | 相关事项: 獨式即將打<br>申请企业: 泰州城发表 | ]事项申请<br>(389)<br>(字科技有限公司 |                                              |        | 点击<添加部                                                             | ₭发票>                     |
| 文书材料<br><sub>新试1</sub>                |               |                            |                            |                                              |        | Zhalijeza                                                          | []]<br>移动講<br>(元)<br>提建议 |
| 文书材料<br>合同初刊                          |               | 总计: -元                     | aur s                      | 改成五朝<br>智无取謂                                 | 衣菜目贈   |                                                                    | 操作描言                     |
| 发票上传<br>0減及票                          | E             |                            |                            |                                              |        |                                                                    |                          |
|                                       | 1             | <b>赴</b> 府网站               | 主力单位:                      | 泰州市数据局 承办单位:泰州市数据产当<br>苏公网安备 32120202010030号 | 集团有限公司 | <ul> <li>美江泰公連服务平台</li> <li>美江泰公連服务平台</li> <li>新信小公司一條符</li> </ul> |                          |

在发票上传的弹窗内,点击"上传发票",支持批量上传, 可一键选中需要上传的发票进行上传,也可对上传错误的发 票进行删除,全部上传完成后,点击提交,系统将会自动识 别发票信息。

|         | 🖕 —企来办   📀 🕷  | 企通服务平台<br>per sovie (attent |                                              | ENNETINI ERISINE | 🗿 anizisz   sz-mikozezer/zelia |       |             |
|---------|---------------|-----------------------------|----------------------------------------------|------------------|--------------------------------|-------|-------------|
|         | 首页 政策 办事 服务   | 诉求                          |                                              |                  | 输入关键学进行全站搜索                    | ٩     |             |
|         | > 事项申报 > 发展上传 | 发票上传                        |                                              |                  | ×                              |       |             |
|         |               | * 1984年<br>上传22页            | 上传银                                          | 皆误的可点击册          | 別除                             |       |             |
|         | 🔚 提交资财        | 111.pdf                     |                                              | 翻除 下载            |                                |       |             |
| 附件资料    | 相关事项:测试即将开    | 22222222.pdf                |                                              | 809 FS           |                                |       |             |
|         | 申请企业:秦州城发数    | 333333.pdf                  |                                              | <b>服除 下载</b>     |                                |       |             |
| 文书材料    |               |                             |                                              | 取消 即文            |                                |       |             |
|         | 在本地找到对应       |                             |                                              |                  | 湖加新20展                         |       | 日報を取        |
| 文书材料    | 发票文件名称        | 設備号                         | 发型金融                                         | 波爾日間             | sen:                           |       |             |
|         |               |                             | ***#***                                      |                  |                                |       | Catto-Calve |
|         | 总计:-元         |                             |                                              |                  |                                |       |             |
| OR BERT |               |                             |                                              |                  |                                |       |             |
|         | <b>秋</b> 市网站  | 主力単位: 泰州市数<br>西公            | 要局 承の単位: 泰州市数据产业集团有限<br>(現会者 32120202010030号 | 松司               | NAME HERE                      | 遺影与干台 |             |

提交后,可在线查看识别的发票数据,包含发票总数、发 票文件名称、发票号、发票金额、发票日期以及全部发票总额,本环节也支持删除和预览发票。

|                        | > 事項申报 > 发票上传                              |                                                                                                    |                                                                    |            |                                                                       |
|------------------------|--------------------------------------------|----------------------------------------------------------------------------------------------------|--------------------------------------------------------------------|------------|-----------------------------------------------------------------------|
| 附件资料<br>日完成总组项   50%   | 提交资助事<br>相关事项:测试即将开始<br>申请企业:零州城发数学        | <b>耳项申请</b><br>的<br>科技有限公司                                                                                                    |                                                                    |            |                                                                       |
| 文书材料<br>商试1            |                                            |                                                                                                    |                                                                    |            | 產加新发票                                                                 |
| ********               | 发票文件名称                                     | 发票号                                                                                                    | 发票金额                                                               | 发票日期       | 操作                                                                    |
| <b>又 节 村 科</b><br>合同材料 | 111.pdf                                    | 2373200000000223203                                                                                                    |                                                                    | 2025-04-10 | 副除 预范 下载                                                              |
|                        | 总计: 0元                                     |                                                                                                    |                                                                    | 这里(        | 也支持"删除"和"预览"                                                          |
| 此处会显示发票的数              | ₩<br>1000000000000000000000000000000000000 | 主办单位:泰州市委<br>苏·<br>Third Strict Strict Str | 遮局 承办单位:泰州市数据产山<br>公网安备 32120202010030号<br>ハ2222年 (図は14号)11日、22120 | /集团有限公司    | ● 次代10<br>次代20<br>次代20<br>次代20<br>次代20<br>次代20<br>次代20<br>次代20<br>次代2 |

## 4.2. 个人中心-我的事务功能

(1) 功能说明:

个人中心模块可查看账号基础信息,我的事务,我的政 策订阅和收藏,我的历史足迹和调查问卷;

我的事务:可查看我的申报、我的诉求(12345)

(2) 操作入口

在页面上方选择"我的事务"可查看"我的申报",如图 4-3-1

| 取取         以及用         以方用         取方         以方用         (4)人程序进行全站数数         (4)人程序进行全站数数         (4)           1         現的企業         第         第         第         第         1         1         1         1         1         1         1         1         1         1         1         1         1         1         1         1         1         1         1         1         1         1         1         1         1         1         1         1         1         1         1         1         1         1         1         1         1         1         1         1         1         1         1         1         1         1         1         1         1         1         1         1         1         1         1         1         1         1         1         1         1         1         1         1         1         1 <t< th=""><th>******</th><th></th><th></th><th></th><th></th><th></th></t<>                                                                            | ******           |                             |                        |      |           |               |
|----------------------------------------------------------------------------------------------------|------------------|-----------------------------|------------------------|------|-----------|---------------|
| A440 > 500+5         B       500+80         B       500+80         B       600         B       600         B       600         B       600         B       600         B       600         B       600         B                                                                                                    | 自贝 以東 小爭         | 服务 听氷                       |                        |      |           | 输入关键字进行全站搜索 Q |
| B         BX0004K         SX0004K         SX00 | 首页 > 个人中心 > 我的事务 |                             |                        |      |           |               |
| 予約時息       当新存在未完成是交的申请编集要补正的申读,请看看对应申请详得经发现         第約時期       年期各称       第通常事项合称       第通常事项合称       第通常事项合称       第通常事项合称       第通常事项合称       第通常事项合称       第通常事项合称       第通常事项合称       第通常事项合称       第通常事项合称       第通常事项合称       第通常事项合称       第通常事项合称       第通常事项合称       第通常事项合称       第通常事项合称       第通常       第通常       第通       第       第       第       第       第       第       第       第       第       第       第       第       第       第       第       第       第       第       第       第       第       第       第       第       第       第       第       第       第       第       1       第       第       1       第       第       1       第       第       1       第       1       1       1       1       1       1       1       1       1       1       1       1       1       1       1       1       1       1       1       1       1       1       1       1       1       1       1       1       1       1       1       1       1       1       1       1       1       1       1       1       1       1       1       1       1                                                                                                    | <b>血</b> 我的企业    | 我的申报 🧐 免申即享记录               | 我的诉求 我的评价              |      |           |               |
| 第335/###         ●         ●         ●         ●         ●         ●         ●         ●         ●         ●         ●         ●         ●         ●         ●         ●         ●         ●         ●         ●         ●         ●         ●         ●         ●         ●         ●         ●         ●         ●         ●         ●         ●         ●         ●         ●         ●         ●         ●         ●         ●         ●         ●         ●         ●         ●         ●         ●         ●         ●         ●         ●         ●         ●         ●         ●         ●         ●         ●         ●         ●         ●         ●         ●         ●         ●         ●         ●         ●         ●         ●         ●         ●         ●         ●         ●         ●         ●         ●         ●         ●         ●         ●         ●         ●         ●         ●         ●         ●         ●         ●         ●         ●         ●         ●         ●         ●         ●         ●         ●         ●         ●         ●         ●         ●         ●                                                                                                    | □ 我的消息           | 当前存在未完成提交的申请或需要补            | 下的申请, 请查看对应申请详情后处理     | L.   |           |               |
| 【         我的近风         新版名称         提立时间         审核状态         是活评价         操作           1         预防政策         2024-04-24 17.15         單稿         -         建造申报           2         预防效率         音台(中) 保農补贴         2025-03-26 16.31         單稿         -         建造申报           2         预防效率         百台(中) 保農补贴         2025-03-26 16.31         單稿         -         建集申报           2         预防改革         2025-03-26 15.43         單稿         -         建集申报           2         项目の準         希的位专利产品展示         2025-03-26 15.43         單稿         -         建集申报           2         噴曲回車         名伯信专利产品展示         2025-03-26 15.43         單稿         -         建集申报           2         噴曲回車         2024-08-28 15.57         算稿         -         建集申报           2025年度要排由目前相等(後信)         -         2024-08-28 15.57         算稿         -         建集申报           2025年度期市自然性学員会員         -         年稿         -         建集申报         -         建集申报           2025年度期市自然性学員会員         -         年稿         -         建集申报         -         建集申报           2025年度期市自然目前に         -         年間         -          -         建集申报                                                                                                    | 風 我的事务 99        | <b>事项名称</b> 请选择事项名称 >       | <b>审核状态</b> 请选择审核状态 >> | 评价状态 | 请选择评价状态 > |               |
| 予約改革         2024年夏季州市送电子研究及量         2025-04-24 17:15         第稿         中國保申規           2 約改革         百台(魚) 保费补贴         2025-03-26 16:31         第稿         -         國建申提           2 約公車         石切及行型金振芽思點         2025-03-26 16:31         第稿         -         國建申握           2 約公車         石切及行型金振芽思點         2025-03-26 15:43         第稿         -         國建申握           3 南面 時名         石切及行型金振芽思點         2025-03-26 15:43         第稿         -         國建申握           3 南面 時名         2024年度零州市专利型         2024-08-28 15:57         第稿         -         國連申握           2025年度零州市自然字算法         2024-08-28 15:57         算稿         -         國建申握           2025年度零州市自然字算論         -         2025年度零州市自然字算論         -         國建申服           21日申報 (Weit)         -         2025年度零         -         -         國建申服                                                                                                    | 🛱 我的订阅 🧐         | 事项名称                        | 提交时间                   | 审核状态 | 是否评价      | 操作            |
| 文 邦的收載         首台(金) 保费补贴         2025-03-26 16.31         草稿         -         继续申报           # 対的足迹         成功没行营仓债券定勤         2025-03-26 15.43         草稿         -         继续申报           ■ 傅面鸟卷         高价值专利户品最示         2025-03-26 15.43         草稿         -         继续申报           ■ 60億         高价值专利户品最示         2025-03-18 11:17         草稿         -         继续申报           2024年衰寒州市局私区 - 专利金         2024-08-28 15:57         草稿         -         继续申报           2025年衰零州市局私区 - 季福         -         继续申报         -         -         -           2025年衰零州市局私区 - 季福         -         -         -         -         -         -         -         -         -         -         -         -         -         -         -         -         -         -         -         -         -         -         -         -         -         -         -         -         -         -         -         -         -         -         -         -         -         -         -         -         -         -         -         -         -         -         -         -         -         -         -         -         -         - <t< td=""><td>■ 我的政策</td><td>2024年夏泰州市区电子商务发展专项扶持资金项目</td><td>2025-04-24 17:15</td><td>草稿</td><td>-</td><td>继续申报</td></t<>                                                                     | ■ 我的政策           | 2024年夏泰州市区电子商务发展专项扶持资金项目    | 2025-04-24 17:15       | 草稿   | -         | 继续申报          |
| ¥         按約定述         成功没行使急使等次题         2025-03-26 15.43         單稿         -         继续申报           D         商価 時考         高价值 专利广启最示         2025-03-18 11:17         單稿         -         继续申报           2024年度券州市专利奖 - 专利金         2024-08-28 15:57         單稿         -         继续申报           2025年度券州市自然科学基金项目         -         單稿         -         继续申报           2025年度券州市自然科学基金项目         -         單稿         -         继续申报           方面 中級 (現成:)         二         草稿         -         健康申报                                                                                                    | C: 我的收藏          | 首台(赛)保费补贴                   | 2025-03-26 16:31       | 草稿   | -         | 继续申报          |
| 四 调查问绘         高价值专利广品最示         2025-03-18 11:17         年時         -         建筑申报           2024年度委州市专利奖 - 专利金<br>奖、优秀奖         2024-08-28 15:57         年時         -         建续申报           2025年度委州市自然科学基金项目         -         年時         -         健读申报           36日申報 (個点)         -         年時         -         健读申报                                                                                                    | 9° 我的足迹          | 成功发行绿色债券奖励                  | 2025-03-26 15:43       | 草稿   | -         | 继续申报          |
| 2024年度要州市专利奖 - 专利金<br>奖、优秀奖     2024-08-28 15:57     単码     -     继续申报       2025年度要州市自然科学基金项目     -     年码     -     健综申报       泰州市科技支撑计划(社会发展)<br>项目申报(領域)     -     厚品     厚品     -     健综申报                                                                                                    | 1 调查问卷           | 高价值专利产品展示                   | 2025-03-18 11:17       | 草椅   | -         | 继续申报          |
| 2025年度要州市自然科学基金项目         早時         早齢         建築申报           客州市科技支援计划(社会发展)<br>项目申报(鋼法)         算稿         卓橋         建築申报                                                                                                    |                  | 2024年度泰州市专利奖 - 专利金<br>奖、优秀奖 | 2024-08-28 15:57       | 草稿   | -         | 继续申报          |
| 泰州市科技支援计划(社会发展) 草稿 遵续申报<br>项目申报 (限试)                                                                                                    |                  | 2025年度泰州市自然科学基金项目           | -                      | 草稿   | -         | 继续申报          |
|                                                                                                    |                  | 泰州市科技支撑计划(社会发展)<br>项目申报(测试) | -                      | 草稿   |           | 继续申报          |

图(4-3-1)

事项申请状态为"草稿"的可选择"继续申报",即可进入 表单填写页面,点击"继续申报"即可继续填写表单信息,如 图 4-3-2

|                            | <b>泰企通服务平台</b><br>Enterprise service platform | 个人中心 我的事务 20          | 我的订阅 🧕 | ) Rinha 🖣 | 谢媛媛   泰州城发数字科技有限公司。 |
|----------------------------|-----------------------------------------------|-----------------------|--------|-----------|---------------------|
| 首页 政策 办事                   | 服务 诉求                                         |                       |        |           | 输入关键字进行全站搜索 Q       |
| 首页 > 个人中心 > 我的事务           |                                               |                       |        |           |                     |
| <b>血</b> 我的企业              | 我的申报 🧐 免申即享记录                                 | 我的诉求 我的评价             |        |           |                     |
| □ 我的消息                     | 当前存在未完成提交的申请或需要补                              | 正的申请,请查看对应申请详情后处理     |        |           |                     |
| ■ 我的事务 99                  | 事项名称 请选择事项名称 ~                                | <b>审核状态</b> 请选择审核状态 ~ | 评价状态   | 请选择评价状态 ~ |                     |
| □ 我的订阅 99                  | 事项名称                                          | 提交时间                  | 审核状态   | 是否评价      | 操作                  |
| ■ 我的政策                     | 2024年度泰州市区电子向务发展专<br>项扶持资金项目                  | 2025-04-24 17:15      | 草稿     | -         | 继续申报                |
| ♀ 我的收藏                     | 首台(赛)保费补贴                                     | 2025-03-26 16:31      | 草稿     |           | 继续申报                |
| <b>9</b> <sup>9</sup> 我的足迹 | 成功发行绿色债券奖励                                    | 2025-03-26 15:43      | 草稿     | -         | 继续申报                |
| 四 调查问题                     | 高价值专利产品展示                                     | 2025-03-18 11:17      | 草稿     | -         | 继续申报                |
| 996.4441° 9.66             | 2024年度泰州市专利奖 - 专利金<br>奖、优秀奖                   | 2024-08-28 15:57      | 草稿     | -         | 继续申报                |
|                            | 2025年度泰州市自然科学基金项目                             |                       | 草稿     |           | 继续申报                |
|                            | 泰州市科技支撑计划(社会发展)<br>项目申报(测试)                   | -                     | 草稿     | -         | 继续申报                |
|                            |                                               |                       |        | < 1 2     | 3 4 5 6 20 >        |

图(4-3-2)

已经提交申报的事项状态为"审批中"的可选择"查看详情",即可查看该事项的申报数据、申报审批进度和结果,如图 4-3-3

| 提交<br>申請Ed                                  | 资助事项申请            |                                         |   |
|---------------------------------------------|-------------------|-----------------------------------------|---|
| 申请摘要<br>相关事項: 泰州市科技<br>申请状态: 进行中<br>上级单位: - | 这事计划(社会党副项目中级(测试) | 申请企业: 原州或发数字科技有限公司<br>申请登词: 2025年03月07日 |   |
| 1申请进度<br>MR- •<br>#請非該<br>2025-03-07        | 提交人已完成            |                                         | • |
| i                                           | 上级初审<br>已完成       |                                         | • |
|                                             |                   |                                         |   |

图(4-3-3)

5. 附件电子印章发放使用手册

## 1. 电子印章功能

#### 1.1.领取印章

#### 1.1.1. 法定代表人下载

法定代表人是电子印章的默认领取人。手机版电子印章的领取由法定代表人 通过手机等移动终端完成。法定代表人领取手机版电子印章后,可自行进行签章 业务办理。

其领取流程主要分为以下几步:

1) 在"电子营业执照"小程序或 APP 中,点击首页"下载执照",领取法 定代表人的电子营业执照。

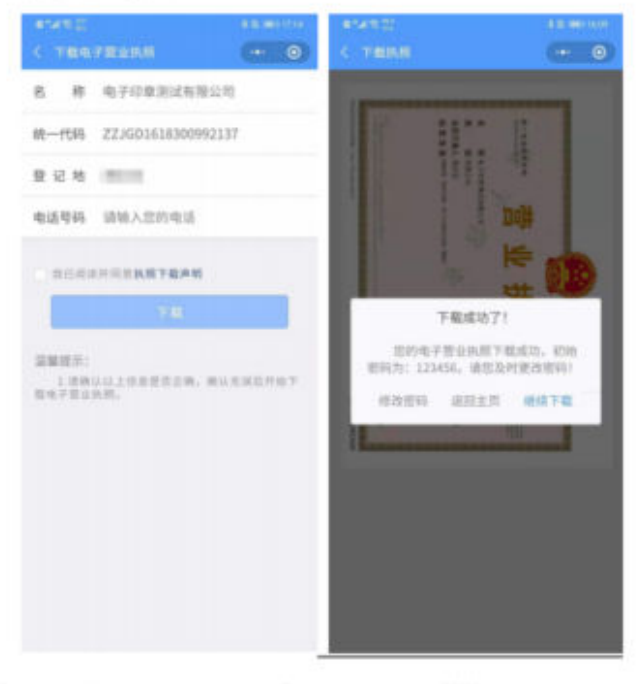

2)在"电子营业执照"小程序中,点击首页"其他应用",选择"电子印 章>领取印章"。

3